X-CORE

4-, 6- vagy 8-zónás, kültéri vagy beltéri kialakítású, kiskerti és közterületi felhasználásra tervezett öntözést vezérlő automata

ÚJ

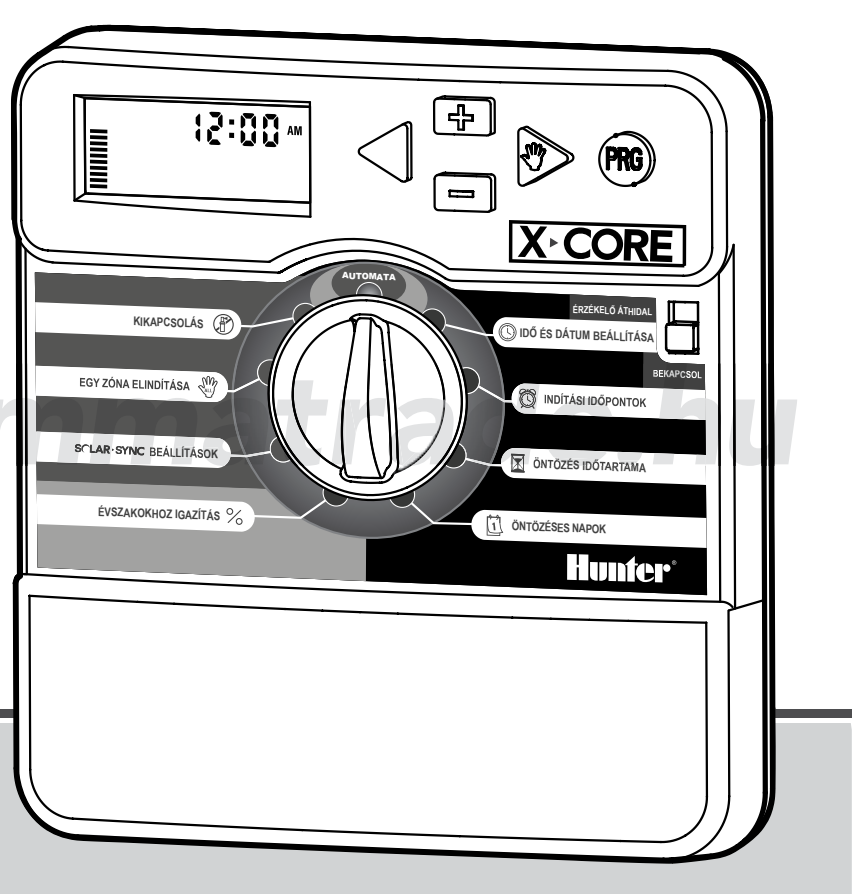

Felhasználói kézikönyv és kezelési útmutató Távvezérlésre alkalmas, a Solar Sync érzékelő beköthető

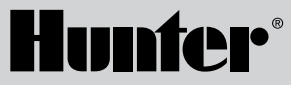

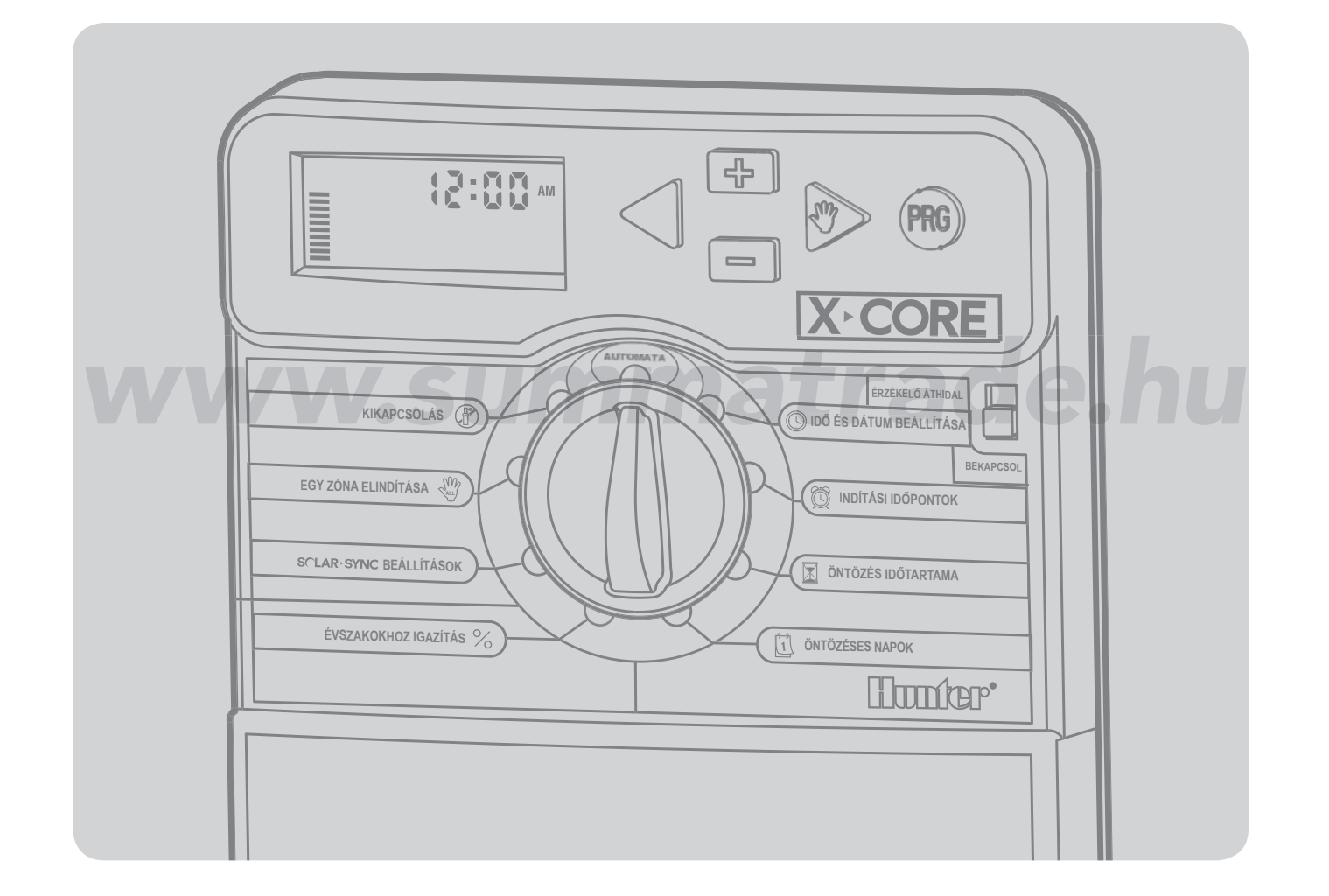

## TARTALOMJEGYZÉK

| AZ X-CORE VEZÉRLŐ RÉSZEI                            | 2  |
|-----------------------------------------------------|----|
| A VEZÉRLŐ FELSZERELÉSE A FALRA                      | 6  |
| A SZELEPEK ÉS A TRANSZFORMÁTOR BEKÖTÉSE             | 7  |
| AZ ELEM ÜZEMBE HELYEZÉSE                            | 8  |
| AZ ELEM CSERÉJE                                     | 8  |
| A MESTERSZELEP BEKÖTÉSE                             | 9  |
| A SZIVATTYÚINDÍTÓ RELÉ BEKÖTÉSE                     | 10 |
| MIKROKAPCSOLÓS IDŐJÁRÁS-ÉRZÉKELŐ BEKÖTÉSE           | 11 |
| Az időjárás érzékelő próbája                        | 11 |
| Az időjárás-érzékelő kiiktatása                     | 11 |
| HUNTER SOLAR SYNC ET ÉRZÉKELŐ BEKÖTÉSE              | 12 |
| Solar Sync érzékelő fölszerelése                    | 12 |
| Vezeték nélküli Solar Sync fölszerelése             | 12 |
| Solar Sync beállításai                              | 12 |
| Földrajzi hely kiválasztása 🕥                       | 13 |
| Az öntözési időtartam beállítása 🚺                  | 14 |
| Solar Sync érzékelő kikötése                        | 14 |
| Kalibrálás/ beállítás                               | 15 |
| HUNTER TÁVVEZÉRLŐ BEKÖTÉSE                          | 16 |
| Hunter távvezérlő bekötése (külön tartozék)         | 16 |
| A SmartPort csatlakozó bekötése                     | 16 |
| TÁPELLÁTÁSI HIBÁK                                   | 16 |
| A VEZÉRLŐAUTOMATA PROGRAMOZÁSA                      | 17 |
| ldő és dátum beállítása 🕲                           | 17 |
| Indítási időpontok beállítása 🛱                     | 18 |
| Indítási időpontok törlése                          | 18 |
| Az öntözés időtartamának beállítása                 |    |
| (Milyen hosszan öntözzük a különböző területeket) 🔟 | 18 |

| Az öntözéses napok beállítása 过                                   | 18 |
|-------------------------------------------------------------------|----|
| Öntözés a hét egy kiválasztott napján                             | 19 |
| Öntözés páros vagy páratlan napokon                               | 19 |
| Időközönkénti öntözés 🔝                                           | 19 |
| Az öntözés szüneteltetése egy kiválasztott napon                  | 20 |
| Automata üzemmód 🖁                                                | 20 |
| A rendszer kikapcsolása 🛞                                         | 20 |
| Programozható öntözési szünet                                     | 20 |
| Évszakokhoz igazítás 🛠                                            | 21 |
| Egy kör elindítása 🖑                                              | 22 |
| Egygombos kézi indítás és továbbléptetés                          | 22 |
| TOVÁBBI, KÜLÖN SZOLGÁLTATÁSOK                                     | 23 |
| Az időjárás-érzékelő működésének programozása                     | 23 |
| Az esőérzékelő letiltásának programozása                          | 23 |
| Az összes kör ellenőrzése                                         | 23 |
| Hunter Quick Check™ gyors hibakeresés                             | 23 |
| Easy Retrieve™ program-memória                                    |    |
| (könnyen visszatölthető a program)                                | 24 |
| A körök indítása közötti szünetek programozása                    | 24 |
| A vezérlő memóriájának törlése / a vezérlő alaphelyzetbe állítása | 24 |
| HIBAKERESÉSI ÚTMUTATÓ                                             | 25 |
| MŰSZAKI ADATOK                                                    | 28 |
| Működési jellemzők                                                | 28 |
| Villamos adatok                                                   | 28 |
| A jelképek magyarázata                                            | 28 |
| AZ EURÓPAI IRÁNYELVEKNEK MEGFELELŐ                                |    |
| MINŐSÉGI TANÚSÍTVÁNY                                              | 29 |
|                                                                   |    |

## AZ X-CORE VEZÉRLŐ RÉSZEI

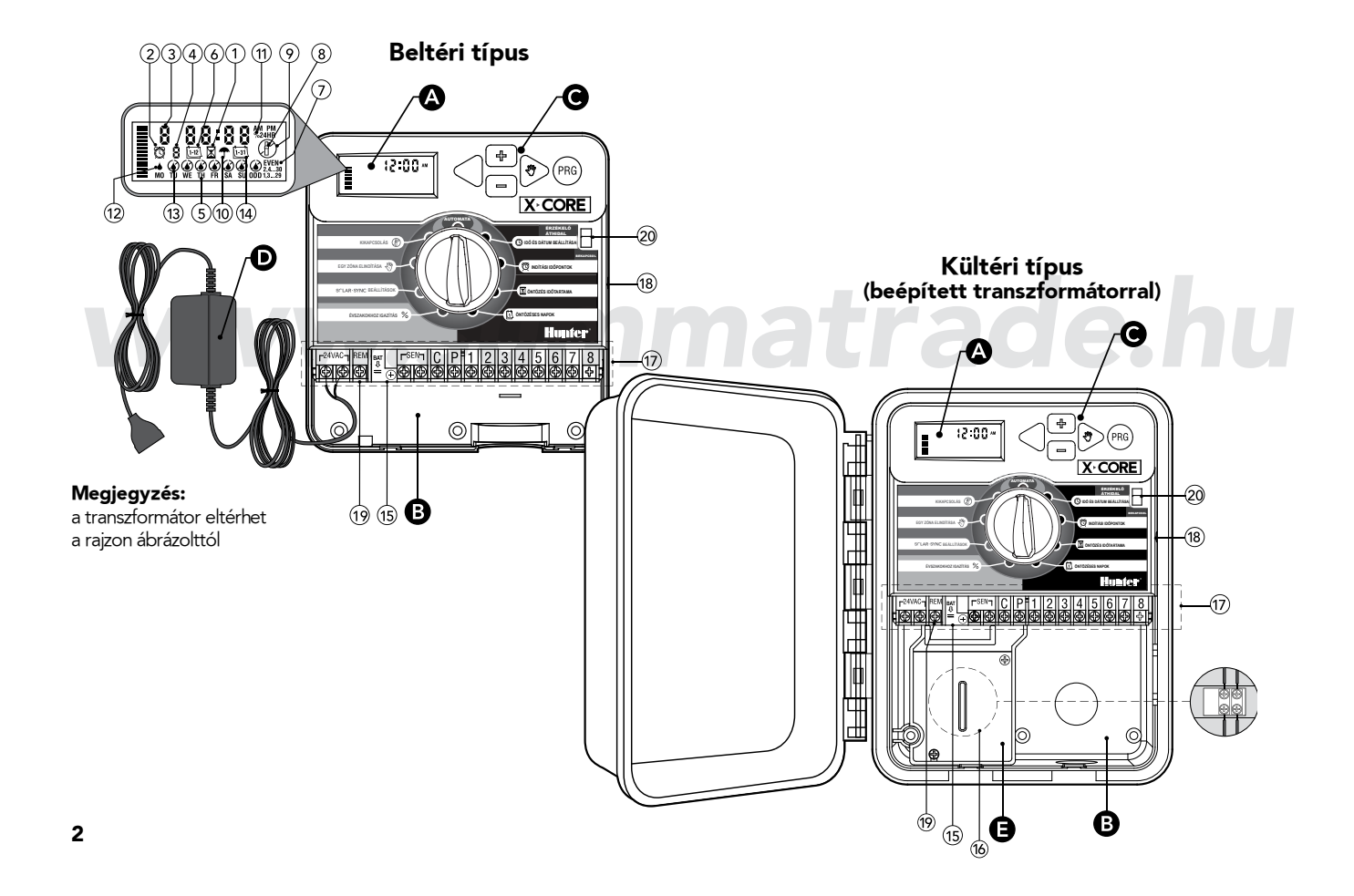

| <b>A</b> F | olyadékkristályos kijelző              |                                                                                                    |  |
|------------|----------------------------------------|----------------------------------------------------------------------------------------------------|--|
| 1.         | 🛣 Öntözés időtartama                   | ama A kezelő minden egyes zóna öntözési időtartamát 1 perc és 4 óra közé állíthatja be.                                                                                           |  |
| 2.         | 🛱 Indítási idő                         | Minden programban 4 különböző indítási időt lehet beállítani.                                                                                                    |  |
| 3.         | A zóna száma                           | A kiválasztott zóna számát mutatja.                                                                                                    |  |
| 4.         | A program betűjele                     | Azonosítja a kezelt programot: A, B vagy C.                                                                                                    |  |
| 5.         | A hét napjai                           | A hét napjait mutatja (MO= hétfő stb.).                                                                                                    |  |
| 6.         | Időközönként öntözés                   | Jelzi a napi dátum beállításánál a hónapot.                                                                                                    |  |
| 7.         | Öntözés páros vagy<br>páratlan napokon | Jelzi, hogy páros vagy páratlan napi öntözést programoztak-e.                                                                                                    |  |
| 8.         | Villogó öntözőfej                      | Jelzi, hogy az öntözés folyik.                                                                                                    |  |
| 9.         | (P) Áthúzott szórófej                  | Jelzi, hogy az öntözés szünetel. A kezelő leállíthatja az összes programot és az öntözést.<br>A kezelő öntözési szüneteket is beiktathat, ilyenkor az öntözés 1–7 napig szünetel. |  |
| 10.        | 🕈 Esernyő                              | Megjelenik, ha az esőérzékelő felfüggeszti az öntözést.                                                                                                    |  |
| 11.        | % Százalék                             | A kezelő megváltoztathatja az öntözés időtartamát a vezérlő újraprogramozása nélkül.<br>A bal oldali skálán egy pillantással ellenőrizhető a beállított százalék.                 |  |
| 12.        | Esőcsepp                               | Jelzi, hogy az adott napon lesz öntözés.                                                                                                    |  |
| 13.        | X Áthúzott esőcsepp                    | Jelzi, hogy az adott napon nem lesz öntözés.                                                                                                    |  |
| 14.        | 1-31 Naptár                            | Az időközönkénti öntözés beállítását jelzi. Ez az ikon akkor is látható, ha a napot állítjuk be.                                                                                  |  |

| В                                                                                                    | Villamo       | os bekötés helye                                                                              |                                                                                                    |  |
|----------------------------------------------------------------------------------------------------|---------------|-----------------------------------------------------------------------------------------------|----------------------------------------------------------------------------------------------------|--|
| 15                                                                                                    | 5 Lítium elem |                                                                                               | A cserélhető lítium elemmel a vezérlőt hálózati feszültség híján is lehet programozni. Az elem ezen kívül megőrzi<br>a pillanatnyi időt is áramkimaradás esetén. (Az elem a vezérlő tartozéka.) |  |
| 16                                                                                                    | Bels          | ő csatlakozódoboz                                                                             | Csak a kültéri modelleknél, ide kell bekötni a hálózati kábelt.                                                                                                    |  |
| 17                                                                                                    | Кар           | ocsléc                                                                                        | lde kell bekötni a transzformátort (beltéri modell), az időjárás-érzékelőt és a mágnesszelepeket.                                                                                               |  |
| 4                                                                                                    | 18            | RESET gomb                                                                                    | Vezérlő oldalán található, a vezérlő memóriájának törlésére (alaphelyzet visszaállítása).                                                                                                    |  |
|                                                                                                    | UJ<br>19 REM  |                                                                                               | A Hunter SmartPort® és a Hunter távvezérlő bekötésére                                                                                                    |  |
| 20     Érzékelő áthidaló<br>kapcsoló     Ha átkapcsolja áthidal állásba, nem veszi figyelembe a mikrokapcsolós időjárás-érzékelő jelét |               | Ha átkapcsolja áthidal állásba, nem veszi figyelembe a mikrokapcsolós időjárás-érzékelő jelét |                                                                                                    |  |
| C Nyomógombok                                                                                                    |               | ógombok                                                                                       |                                                                                                    |  |
|                                                                                                    | ➡ gomb        |                                                                                               | A kijelzőn villogó értéket növeli.                                                                                                    |  |
|                                                                                                    | 🗖 gomb        |                                                                                               | A kijelzőn villogó értéket csökkenti.                                                                                                    |  |
|                                                                                                    | ◀ gomb        |                                                                                               | A kiválasztott, a kijelzőn villogó lépésről az előzőre ugrik                                                                                                    |  |
|                                                                                                    | ▶ gomb        |                                                                                               | A kiválasztott, a kijelzőn villogó lépésről a következőre ugrik                                                                                                    |  |
|                                                                                                    | 🐵 gomb        |                                                                                               | Az A, B vagy a C program között vált.                                                                                                    |  |

| Forgókapcsoló                                                                                                    |                                                                                        |                                                                                                    |  |
|----------------------------------------------------------------------------------------------------|----------------------------------------------------------------------------------------|----------------------------------------------------------------------------------------------------|--|
| Automata üzemmód         Ez a forgókapcsoló alaphelyzete automatikus és kézi öntözés esetén is.                                                                                                    |                                                                                        | Ez a forgókapcsoló alaphelyzete automatikus és kézi öntözés esetén is.                                                                                                    |  |
|                                                                                                    | Idő és dátum beállítá-<br>sa       A dátum és a pontos idő beállítását teszi lehetővé. |                                                                                                    |  |
|                                                                                                    | 🛱 Indítási időpontok                                                                   | Minden programban négy automatikus indítási idő állítható be.                                                                                                    |  |
| Image: Segistric Segistric Segistri |                                                                                        | Megadhatjuk a zónák öntözési idejének hosszát (1 perc és 4 óra között).                                                                                                    |  |
|                                                                                                    |                                                                                        | Megadhatja azokat a napokat, amelyeken öntözni szeretne, vagy beállíthatja azt is,<br>hány naponta induljon el az öntözés.                                                                                               |  |
|                                                                                                    |                                                                                        | Segítségével a felhasználó az évszaknak megfelelően állíthatja át az egész vezérlőt, anélkül, hogy minden értéket<br>újra külön be kellene programoznia. A bal oldalon lévő skálán jól követhető a százalékos beállítás. |  |
|                                                                                                    |                                                                                        | Kézi vezérléssel elindítható egy zóna.                                                                                                    |  |
|                                                                                                    |                                                                                        | Leállítható az automatikus működés. A kezelő 1–7 napos öntözési szünetet is beprogramozhat.                                                                                                    |  |
|                                                                                                    | SCLAR · SYNC<br>beállítások                                                            | A felhasználó beállíthatja a vezérlőt, amikor Solar Sync ET meteorológiai állomást használ                                                                                                    |  |
|                                                                                                    | D Külön transzformátor (csak a                                                         | beltéri modellnél)                                                                                                    |  |
|                                                                                                    |                                                                                        | A villásdugóval szerelt transzformátor a vezérlő váltakozó áramú tápellátásáról gondoskodik.                                                                                                    |  |

## A VEZÉRLŐ FÖLSZERELÉSE A FALRA

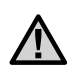

/!\

FIGYELEM! Az X-CORE beltéri vezérlő nem víz- és időjárásálló, ezért csak épületen belül vagy védett helyen szabad felszerelni.

- Válasszon ki egy 230 V váltakozó áramú hálózati dugaszoló aljzathoz közel eső helyet, amely páramentes, és nem éri közvetlen napsugárzás.
- Helyezze a vezérlőt szemmagasságban a falra. Először a hátoldal közepén található akasztóhoz való 25 mm-es csavart rögzítse a falba (A). Amennyiben téglafalra szereli fel az automatát, használja a mellékelt műanyag tipliket.
- 3. Akassza fel a vezérlőt a középső lyuknál.
- Rögzítse a vezérlőt a mellékelt csavarokkal az elektromos csatlakozók melletti alsó lyukaknál.

Tilos a vezérlőt párás helyre, szelepdobozba, vízóraaknába vagy medencegépházba beépíteni, valamint védeni kell a közvetlen napfénytől, amely a kijelzőt károsíthatja és a műanyag alkatrészek elszíneződését okozhatja!

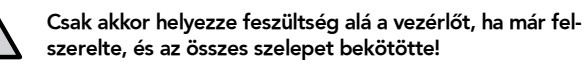

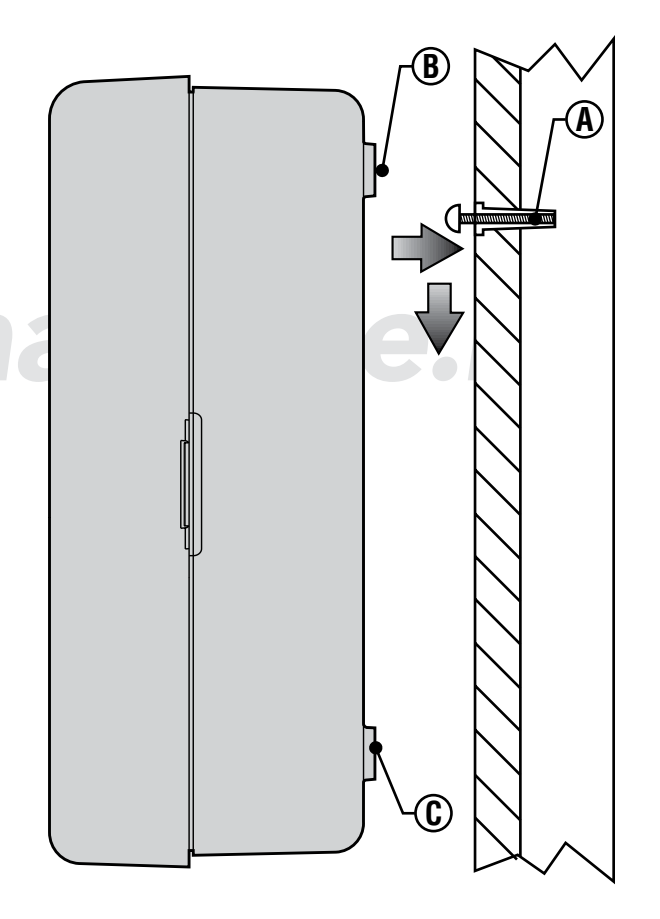

## A SZELEPEK ÉS A TRANSZFORMÁTOR BEKÖTÉSE

Az X-CORE-t csak szakképzett személy szerelheti föl.

- Fektesse le a vezetékeket a vezérlő és a szelepek között. Javasoljuk, hogy legalább 0,8–1 mm átmérőjű vezetőérből álló, kettős szigetelésű, földbe ásható és különböző színű erekkel gyártott kábelt válasszon.
- A szelepdobozban minden szolenoid egy-egy vezetékét csatlakoztassa a közös vezetékhez. Javasoljuk, hogy a zöld-sárga vagy a sárga vezetéket használja ilyen célra. A szolenoidok megmaradt vezetékeihez csatlakoztasson egy-egy eret a kábel vezetékei közül, és jegyezze fel, hogy melyik szín melyik kört indítja.
- A szelepdobozban a vezetékek összekötésére vízmentes csatlakozókat használjon.
- Vegye le a vezérlő alján található fedelet, hogy a kapocsléchez hozzáférhessen (lásd az ábrát).
- Csupaszítsa le a vezetékek végeit kb. 5 mm hosszan, majd vezesse be a kábelt a jobboldalt alulról a kapocsléchez.
- Szorítsa a közös vezeték(ek) végét a csatlakozó csavarsor C jelű csavarja alá, majd a színjelölt vezetékeket a megfelelő helyekre rögzítse (1, 2 ... stb. jelű csavarok). Minden csavart húzzon meg.
- Beltéri vezérlő esetén a transzformátor vékonyabb vezetékpárját a bal oldali lyukon vezesse a vezérlőbe, majd a megcsupaszított vezetékvégeket a vezérlő AC csavarjai alá szorítsa be (egyet-egyet a két vezetékből a két csavar alá, de fontos, hogy nincs jelölt vezeték, így tetszőlegesen kötheti be a transzformátor vezetékeit).

FIGYELEM: Az X-CORE kültéri modell víz- és időjárásálló. A kültéri X-CORE vezérlőt csak képesített villanyszerelő kötheti a hálózatra a helyi előírásoknak megfelelően. A helytelen bekötés áramütést vagy tüzet okozhat.

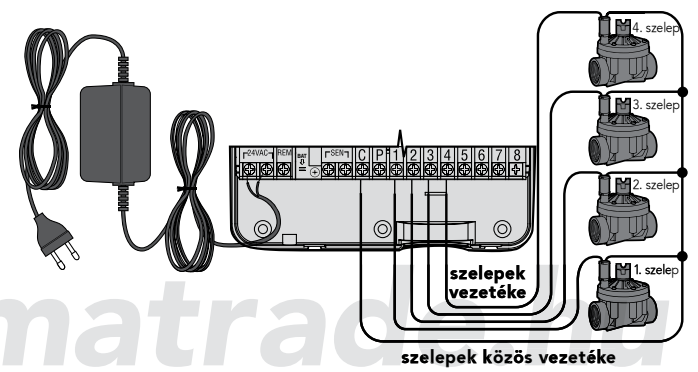

#### Hálózati feszültség vezetékének bekötése (csak a kültéri modellnél)

- A hálózati feszültség vezetékét vezesse át a vezérlő házának bal alsó részén lévő 13 mm-es lyukon.
- 2. Távolítsa el a csatlakozódoboz fedelét (két csavar), majd a csavarszorítós csatlakozóban (csoki) rögzítse a hálózati feszültség vezetékeit. A bekötő vezeték 1,5 – 2 mm² keresztmetszetű legyen, megfelelően méretezett kismegszakítóval/biztosítékkal. Egy kapcsolónak vagy kismegszakítónak kell lennie az épületben (a vezérlő közvetlen közelében, a kezelőtől karnyújtásnyira); a kapcsolóra rá kell írni, hogy az öntözés vezérlőjének kikapcsolására szolgál.
- 3. Szerelje vissza a csatlakozódoboz fedelét.

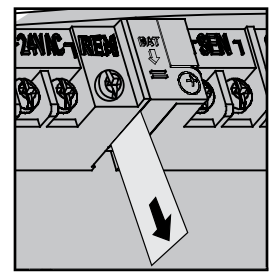

Az X-CORE fölszerelése után húzza ki az elem érintkezőjénél lévő szigetelő lemezkét, hogy áramkimaradás esetén a vezérlő megőrizhesse a beprogramozott pontos időt.

## AZ ELEM CSERÉJE

Lítium elem

Az X-CORE-ban egy nagy kapacitású lítium elem van. Az elemmel a vezérlő hálózati feszültség nélkül is programozható Az elem áramkimaradás esetén megőrzi a pontos időt és a dátumot. Az elem cseréjéhez:

- 1. Hajtsa ki az elemtartó csavarját.
- 2. Húzza lefelé az elemtartót, hogy az elemhez hozzáférjen.
- 3. Cserélje ki az elemet egy újra és szerelje vissza az elemtartót.

**FIGYELEM:** az elem pozitív (+) oldalának kell az elemtartó belseje felé néznie.

Elem (+) (+) Elemtartó Elemtartó Elemta

Az elem típusa: CR2032 3V

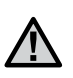

FIGYELEM! Csak akkor olvassa át ezt a fejezetet, ha az öntözőrendszerbe mesterszelepet is beépített. A mesterszelep alaphelyzetben zárt szelep, amelyet közvetlenül a vízvételi hely után szerelnek be, és csak akkor nyit ki, ha a vezérlő elindítja az öntözést.

- A mesterszelep szolenoidjának egyik vezetéke a zónák szelepéhez hasonlóan – a közös szál (csatlakozik a szelepek közös vezetékéhez), a szolenoid másik vezetékét jelölje meg, vagy jegyezze fel a vezeték színét.
- Vezesse be a többi vezetékhez hasonlóan ezt a két vezetéket is a vezérlőbe. A közös szálat csatlakoztassa a vezérlő automata C (közös) csavarjához, a megjelölt másik szálat a (P) jelű csavar alá szorítsa be. A kapocsléc összes csavarját húzza meg.

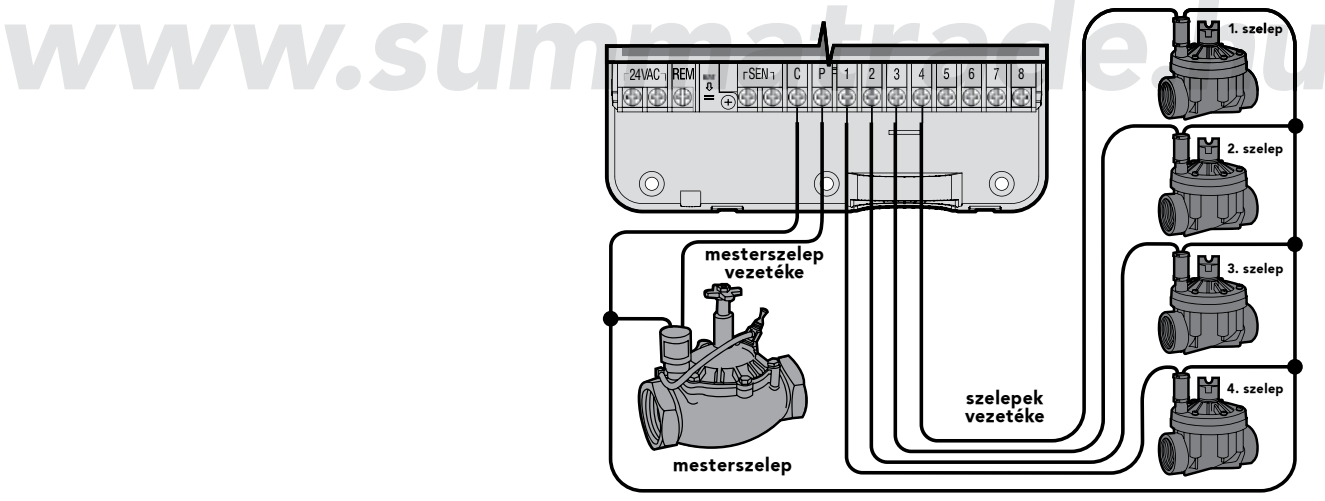

szelepek közös vezetéke

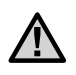

FIGYELEM! Csak akkor olvassa el ezt a fejezetet, ha a rendszeréhez szivattyúindító relét is csatlakoztatott. A szivattyúindító relé feladata, hogy a vezérlő automatától kapott jel hatására az öntözőrendszert ellátó szivatytyú motorjára kapcsolja a hálózati feszültséget.

A szivattyúindító relé és a szivattyú legalább 4,5 m távolságra legyen a vezérlőtől, mert a szivattyúindító relé működésekor a túl közel szerelt vezérlőben az elektronikát károsító zavarok keletkezhetnek.

- 1. Vezessen két vezetéket a szivattyúindító relétől a vezérlőig.
- Csatlakoztassa az egyik vezetéket a vezérlő C csavarjára, a másikat pedig a P csatlakozópontra.

A relé tartó áramerőssége nem haladhatja meg a 0,30 ampert. Ne csatlakoztassa a szivattyú motorját közvetlenül az automatához, mert az a vezérlő károsodását okozhatja!

# matrade.hu

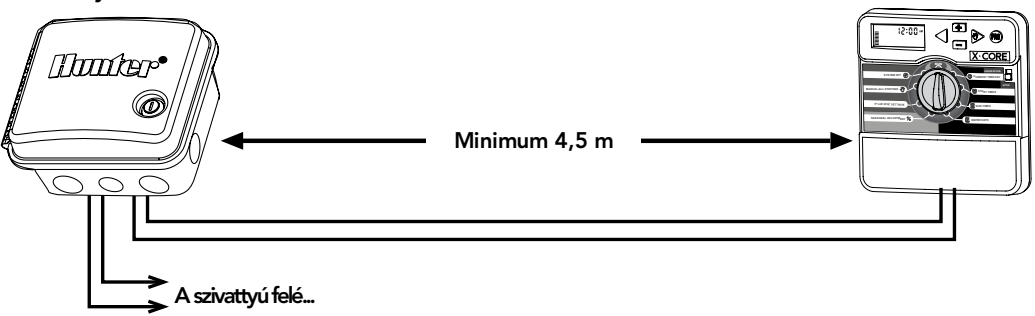

#### szivattyúindító relé

## MIKROKAPCSOLÓS IDŐJÁRÁS-ÉRZÉKELŐ BEKÖTÉSE

A Hunter Rain-Clik™, Wireless Rain-Clik™, Mini-Clik® vagy más, mikrokapcsolókkal működő esőérzékelő is csatlakoztatható az X-CORE vezérlőautomatához. Az érzékelők feladata, hogy az időjárástól függően leállítsák az automatikus öntözést.

- 1. Távolítsa el az átkötő fémlemezt a vezérlő SEN jelű csavarjai alól.
- Az alsó nyíláson keresztül vezesse be az esőérzékelő két vezetékét a vezérlőbe.
- 3. Csatlakoztassa az egyes vezetékeket a vezérlő SEN jelű csavarjai alá.

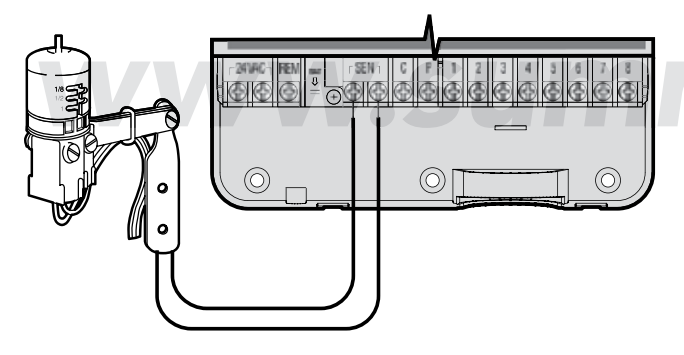

#### Mini-Clik esőérzékelő

Ha az időjárás érzékelő leállítja az automatikus öntözést, a kijelzőn az OFF felirat és egy esernyő jelenik meg.

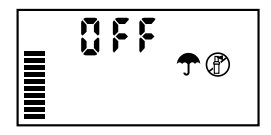

#### Az időjárás-érzékelő vizsgálata

Az X-CORE-ral egyszerűen ellenőrizhető az időjárás-érzékelő, ha azt a SEN körbe kötötték be. Kézi indítással ellenőrizheti az érzékelő helyes működését, ha elindítja a Minden kör elindítása vagy az Egygombos indítás programot. Ha ekkor megnyomja a Mini-Clik® vagy RAIN-CLIK® teszt gombját, az öntözésnek le kell állnia.

#### Az időjárás-érzékelő kiiktatása kézi kapcsolással

Ha az időjárás-érzékelő leállította az automatikus öntözést, a tiltást feloldhatja, ha a vezérlő előlapján lévő kapcsolót átkapcsolja az érzékelő áthidalása állásba. A letiltást az egy kör kézi indítása üzemmódba kapcsolással is feloldhatja.

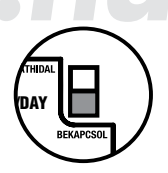

Az időjárás érzékelő kiiktatása nem befolyásolja az évszakhoz igazítás utánállítását, ha Solar Sync érzékelőt használ.

Az X-Core vezérlővel együtt az ET érzékelő Solar Sync és a vezeték nélküli Solar Sync is használható. A Solar Sync olyan érzékelő rendszer, amelyik automatikusan módosítja az X-Core vezérlőbe betáplált öntözési programot (a helyi időjárási viszonyoknak megfelelően) az évszakokhoz igazítás funkció segítségével. A Solar Sync érzékeli a napsugárzást és a hőmérsékletet, ennek alapján meghatározza az növények párologtatását és a talaj párolgását (ET), vagyis azt, hogy a növények és a gyep milyen arányban használiák fel a vizet. A Solar Sync a Hunter Rain-Clik és Freeze-Clik érzékelőket is tartalmazza, így letiltja az öntözést esőben vagy fagyveszély esetén is.

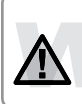

FIGYELEM: a Solar Sync az első napon az évszakokhoz igazítás 80%-os értékén dolgozik, mindaddig, amíg egy teljes 24 órás napnyi időjárási adatot be nem gyűjtött az érzékelő.

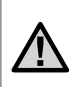

FIGYELEM: az érzékelő áthidalásának nincs hatása a Solar Sync által az időjárás függvényében végezett frissítésekre. Az áthidalás csak az érzékelőn lévő Rain-Clik és a Freeeze-Clik hatását iktatja ki.

#### Solar Sync érzékelő fölszerelése

A Solar Sync érzékelő zöld és fekete vezetékét kösse be a SEN jelű kapcsokba, a 11. oldalon látható bekötési móddal egyezően. A két vezeték fölcseré-

lésének nincs jelentősége. Forgassa a gombot a Solar Sync beállítása állásba. A kijelzőn először szaggatott vonalakat lát, majd megjelenik az éghajlat alaphelyzete (3) a baloldalon, és az öntözés alapbeállítása (5) a jobboldalon.

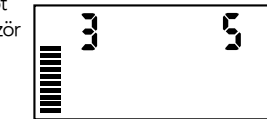

Módosítsa az éghajlati jellemzőket a 🔺 a 🔻 gombokkal (a 13. oldalon nézze meg az éghajlati tényezők szerinti beállítást). A jobbra lépéshez használia a pombot, így be tudia állítani az öntözés mennyiségét (a 14. oldalon nézze meg a vízmennyiség beállítása magyarázatát.)

#### Vezeték nélküli Solar Sync fölszerelése

A Solar Sync érzékelő zöld és fekete vezetékét kösse be a SEN jelű kepcsokba, a 11. oldalon látható bekötési móddal egyezően. A két vezeték fölcserélésének nincs jelentősége. Forgassa a gombot a Solar Sync beállítása állásba. A kijelzőn először szaggatott vonalakat lát, majd megjelenik az éghajlat alaphelyzete (3) a baloldalon, és az öntözés alapbeállítása (5) a jobboldalon.

Módosítsa az éghajlati jellemzőket a ▲ a▼ gombokkal (a 13. oldalon nézze meg az éghajlati tényezők szerinti beállítást) . A jobbra lépéshez használja a gombot, így be tudja állítani az öntözés mennyiségét (a 14. oldalon nézze meg a vízmennyiség beállítása magyarázatát.)

### Solar Sync beállításai

Mihelyt a Solar Sync érzékelőt az X-Core vezérlőbe bekötötték, 2 szám jelenik meg a kijelzőn, amikor a forgatógombot a Solar Sync beállítása állásba forgatjuk. A baloldali szám az éghajlati tényezőkre utal, a jobboldali a kiöntözendő vízmennyiségre. (L. a fenti ábrát.)

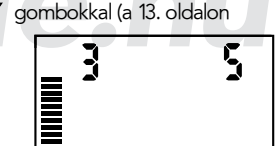

## HUNTER SOLAR SYNC ET ÉRZÉKELŐ BEKÖTÉSE

#### Földrajzi hely kiválasztása

A Solar Sync pontos méréséhez a vezérlőbe be kell táplálni az Ön földrajzi helyére jellemző (júliusi) átlagos ET adatait. A vezérlő telepítési helyének adatait az alábbi táblázatból olvashatja le.

A táblázat segítséget nyújt ahhoz, hogy azonosítsa a földrajzi helyet, ahol ön él. Négy eltérő evapotranszpirációs területet különböztettünk meg, mindegyikre megadtuk a jellemző ET és hőmérséklet értékeket. Azt tanácsoljuk, ha lehet, válasszák azt a beállítást, ahol a júliusi átlagos ET vagy a legmelegebb nyári időszakban mért ET megegyezik a táblázatban megadott értékkel. Az alábbi táblázatból keresse ki a megfelelő területet. Az A, B vagy C kritériumot használja a kiválasztáshoz:

- A: az ön lakóhelyének megfelelő átlagos júliusi ET vagy a legmagasabb nyári ET (mm/nap). Ezt az opciót a legjobb választani, ha a területre jellemző adatokat keresi.
- **B:** az ön lakóhelyének hőmérsékletére alapozva, a júliusi középhőmérséklet vagy a legkevésbé csapadékos hónap magas hőmérséklete alapján.

C: a lakóhelyének általános leírására alapozva.

| HA BÁRMELYIK AZ ALÁBBI KRITÉRIUMOK KÖZÜL MEGFELEL AZ ÖN LAKÓHELYÉNEK, VÁLASSZA AZT |                                      |                                           |                                                                                        |  |
|------------------------------------------------------------------------------------|--------------------------------------|-------------------------------------------|----------------------------------------------------------------------------------------|--|
|                                                                                    | A                                    | В                                         | С                                                                                      |  |
| Körzet                                                                             | Ha a júliusi átlag                   | Ha a júliusi átlaghőmérséklet             | • Az Egyesült Államok északi államai                                                   |  |
|                                                                                    | <b>ET &lt;4,3 mm/nap</b>             | 18°-24°C                                  | • Tengerpart                                                                           |  |
| Körzet <b>2</b>                                                                    | Ha a júliusi átlag                   | Ha a júliusi átlaghőmérséklet             | <ul> <li>Magyarország</li> <li>Hegyvidék</li> <li>Az Egyesült Államok északi</li></ul> |  |
|                                                                                    | <b>ET 4,6-5,8 mm/nap</b>             | <b>24°-29°C</b>                           | szárazföldi államai                                                                    |  |
| Körzet <b>3</b>                                                                    | Ha a júliusi átlag                   | Ha a júliusi átlaghőmérséklet             | • Az Egyesült Államok déli országai                                                    |  |
|                                                                                    | <b>ET 6,1-7,4 mm/nap</b>             | <b>29°-35°C</b>                           | • Szárazföldi államok                                                                  |  |
| Körzet <b>4</b>                                                                    | Ha a júliusi átlag<br>ET >7,4 mm/nap | Ha a júliusi átlaghőmérséklet<br>35°-41°C | • Sivatagok                                                                            |  |

#### Az öntözési vízigény beállítása 🏥

Az öntözési vízigényt 1-10-ig terjedő skálán lehet beállítani, a Solar Sync ET érzékelő könnyen módosítja az évszakokhoz igazítás értékét. A Solar Sync bekötésénél azt javasoljuk, hogy ne változtassák meg az alapértéket (5). A beépítés után azonban, ha úgy találja, hogy az évszakokhoz igazítás nagyobb vagy kisebb a vártnál, az öntözési időtartam beállítását módosítani lehet, így módosul az öntözési időtartam kimenő értéke. Ezzel kapcsolatban olvassa el a 15. oldalon a kalibrálásról szóló részt, hogyan programozza az öntözési időtartamot az évszakokhoz igazítás finom állításához.

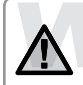

FIGYELEM: ha csak egy kör tűnik "nedvesebbnek" vagy "szárazabbnak" a rendszer többi részénél, egyszerűen módosítsa az öntözés időtartamát enél az egy zónánál a vezérlőn.

#### Solar Sync érzékelő kikötése

Ha az X-Core vezérlőhöz Solar Sync érzékelőt csatlakoztattak, a vezérlő az évszakokhoz igazítást a Solar Sync érzékelő által szolgáltatott időjárási adatok alapján számítja ki. Ha úgy dönt, hogy a továbbiakban nem akarja a Solar Sync érzékelőt az X-Core vezérlővel együtt használni, az érzékelőt ki kell kötni. **Ha a Solar Sync érzékelőt nem kötik ki, a vezérlőn nem lehet az évszakokhoz igazítást állítani.** Például, ha a a vezérlőn látható évszakokhoz igazítás értéke 50 %, és ekkor kikötik a Solar Sync-et, az érték 50% marad, mindaddig, amíg a Solar Sync ki van kötve.

A Solar Sync kikötéséhez egyszerűen kösse ki a kapocslécből a Solar Sync vezetékeit, és forgassa a gombot a Solar Sync beállítása állásba. A kijelzőn szaggatott vonalak jelennek meg, ez mutatja, hogy a vezérlő többé már nem ismeri föl a Solar Sync jelét az évszakokhoz igazítás számításához. Ekkor az évszakokhoz igazítás értékét kézzel lehet állítani a ● vagy ■ gombok segítségével, amikor a forgatógomb az évszakokhoz igazítás állásban van.

#### Kalibrálás/beállítási időszak

A Solar Sync fölszerelése és programozása után ajánlatos a rendszert néhány napig az eredetileg beállított adatokkal működtetni. A helyi viszonyok jelentős eltérései miatt (beleértve az érzékelő elhelyezését, az érzékelőt érő közvetlen napsugárzást, a környezeti építményekről visszaverődő hőt stb.) lehet, hogy az eredeti beállítást módosítani kell, hogy a kívánt teljesítményt elérjük. A SolarSync kalibrálása egy adott helyre könnyűszerrel elvégezhető, ha a földrajzi hely és/vagy az öntözési időtartam beállítását megváltoztatjuk. A módosítást az alábbi utasítások alapján végezheti el.

- 1. Telepítse a Solar Sync érzékelőjét.
- 2. Programozza be a földrajzi helyet, és hagyja a rendszert 3 napig az eredeti beállítással működni (l. a 13. oldalt a földrajzi hely programozásához).
- 3. Nézze meg a vezérlőn az évszakokhoz igazítást. Ha ennek értéke kisebbnek vagy nagyobbnak tűnik, mint az elvárható az év azon időszakában, a Solar Sync-et be kell állítani.
  - a) Ha az évszakokhoz igazítás értéke túl kicsi . Állítsa a vezérlő forgatógombot a Solar Sync beállítása helyzetbe. Növelje az öntözési vízigényt (1-10-ig terjedő skála), a 10 a maximális érték. A beállítás módosítása után a vezérlő automatikusan azonnal átáll az új évszakokhoz igazítás % értékére . Növelje mindaddig az öntözési vízigény értékét, amíg az évszakokhoz igazítás %-os értéke meg nem jelenik a kijelzőn. Ha az öntözési időtartamot a maximumra állította, és az évszakokhoz igazítás még mindig nem elég nagy, állítsa át a körzetet eggyel kisebbre (pl. 4-ről 3-ra).
  - b) Ha az évszakokhoz igazítás értéke túl nagy. Állítsa a vezérlő forgatógombot a Solar Sync beállítása helyzetbe. Csökkentse az öntözési vízigényt (1-10-ig terjedő skála, alapbeállítás 5). A beállítás módosítása után a vezérlő automatikusan azonnal átáll az új évszakokhoz igazítás % értékére. Mindaddig csökkentse az öntözési időtartam beállítást, amíg az évszakokhoz igazítás értéke eléri kívánt %-os értéket. Ha az öntözési időtartamot a minimumra (1) állította, és az évszakokhoz igazítás még mindig túl nagy, állítsa át a körzetet eggyel nagyobbra (pl. 2-ről 3-ra).

Az egyes körök öntözési időtartama: Nagyon fontos megértenünk, hogy a Solar Sync az évszakokhoz igazítást módosítja a vezérlőn. Ez azt jelenti, hogy az összes kör öntözési időtartama a kijelzőn látható %-kal módosul. A vezérlő programozásakor az öntözési időtartamokat a legnagyobb öntözési igényt jelentő időszaknak megfelelően kell beállítani. Ha a Solar Sync az időjárásnak megfelelően beállítja az öntözést, de egyes körök öntözési időtartama túl rövidnek vagy túl hosszúnak tűnik, módosítsa a vezérlő programjában a kör öntözési időtartamát.

#### Hunter távvezérlő bekötése (külön tartozék)

Az X-Core vezérlő a Hunter távvezérlőkkel is működtethető. A SmartPort® csatlakozó a vezetékekkel (minden távvezérlőhöz jár egy) lehetővé teszi, hogy a Hunter vezérlést gyorsan és könnyen használhassuk. A Hunter távvezérlők segítségével a rendszert távolról is lehet működtetni, nem kell folyton visszamenni a vezérlőhöz.  A piros vezetéket szorítsuk a baloldali 24VAC jelű csavar alá, a fehéret a jobboldali 24VAC jelű csavar alá, a kék vezetéket pedig a REM feliratú csavar alá.

#### A SmartPort csatlakozó bekötése

- A legszebb kialakítást akkor érhetjük el, ha úgy 15 cm-el a Pro-C vezérlő aljától egy ½"-os menetes T csatlakozást alakítunk ki a vezérlő kábelek védőcsövén.
- Vezessük a csatlakozó piros, fehér és kék vezetékeit a T idomon keresztül a vezérlőnk házába, a csatlakozó csavarokhoz.
- 3. Csavarjuk be az ábrának megfelelően a SmartPort® csatlakozót a T idomba.

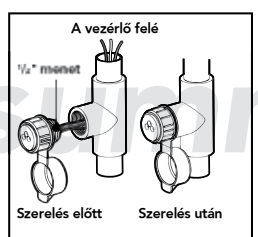

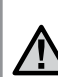

FIGYELEM: a 258200 idommal is lehet a SmartPort csatlakozót szerelni.

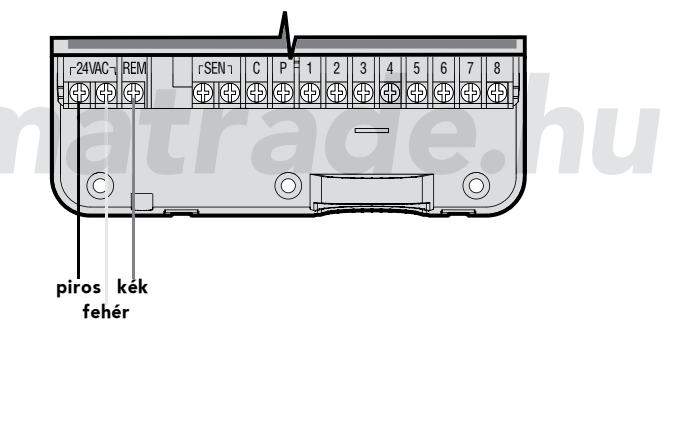

## TÁPELLÁTÁSI HIBÁK

A hálózati feszültség-kimaradás kivédése végett az X-CORE vezérlőt stabil memóriával látták el. A hálózati feszültség kimaradása esetén sem vesznek el a betáplált adatok. A lítium elem hálózati feszültség nélkül is megőrzi a pontos időt. A normál öntözés azonnal működik, mihelyst a 230 V újra rendelkezésre áll.

## A VEZÉRLŐAUTOMATA PROGRAMOZÁSA

Az X-CORE vezérlő alapállapotában a kijelző az időt és a napot mutatja. Ha elfordítjuk a kapcsolót, akkor a kijelző az éppen beállítható adatokat mutatja. A programozás alatt a ■ vagy a ■ gombbal mindig a kijelzőn éppen villogó értéket változtathatjuk meg. Ha egy éppen nem villogó értéken szeretnénk változtatni, akkor a ◀ vagy ▶ gomb segítségével léphetünk tovább, amíg a kiválasztott érték villogni kezd.

Minden programban (A, B, C) naponta négyszer lehet automatikusan elindítani az öntözést, így a különböző vízigényű növények számára eltérő programokat lehet létrehozni.

#### Idő és dátum beállítása 🕓

- 1. Fordítsa a kapcsolót az Idő és dátum állásba.
- Az évet jelző számok fognak villogni. A vagy a gomb segítségével változtassa meg a kijelzőn látható villogó számot. Nyomja meg a gombot a hónapok beállításához.
- A hónapot jelző számok fognak villogni és megjelenik az [12] ikon.
   A ➡ vagy a ➡ gomb segítségével változtassa meg a kijelzőn látható villogó számot. Nyomja meg a > gombot a nap beállításához.
- A napot jelző számok fognak villogni és megjelenik az tili ikon. A 
   vagy a 
   gomb segítségével módosítsa a kijelzőn látható villogó számot. Nyomja meg a 
   gombot a pontos idő beállításához.
- 5. Az órákat jelző szám látszik, az AM, PM, 24 Hours villog. A solvay a gomb segítségével állítsa be a kijelzőn, hogy délelőtti és délutáni vagy 24-órás időt akar-e használni. Nyomja meg a gombot az óra beállítására. Az órát jelző számok villognak. A solvay a gombot az óra beállítására. Az órát jelző számok villogó számot. Nyomja meg a gombot a perc beállítására. A perceket jelző számok kezdenek villogni. A solvay a gombot használatával állítsa be a kijelzőn látható villogó számot. Ezzel beállította a dátumot és pontos időt.

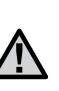

FIGYELEM! Alapvető beállítási szabály: az éppen villogó értéket tudjuk csak állítani. Például, ha a pontos idő beállításánál az óra villog, akkor CSAK az órát állíthatjuk be, a perceket nem. A következő ábrákon a villogó jeleket szürkével nyomtattuk.

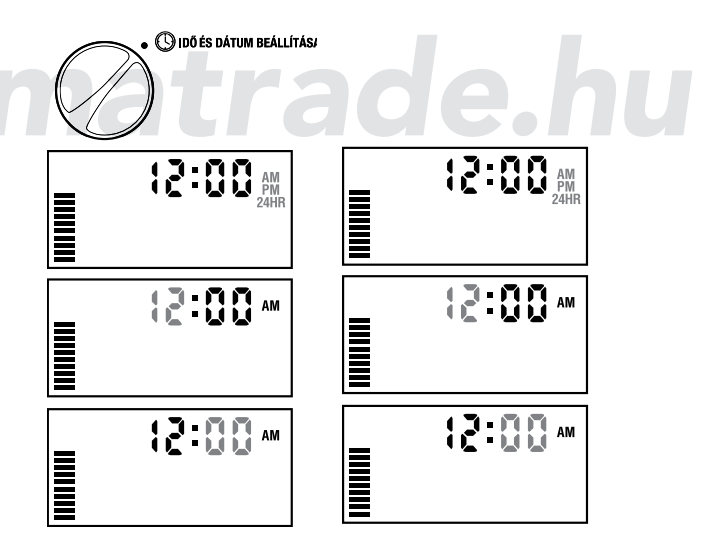

## A VEZÉRLŐAUTOMATA PROGRAMOZÁSA (FOLYTATÁS)

#### Indítási időpontok beállítása ${f ar Q}$

- 1. Fordítsa a kapcsolót az Indítási időpontok állásba.
- A vezérlő automatikusan az A program beállítására áll, de a @ gomb segítségével tetszés szerint válthat a B illetve a C programra.

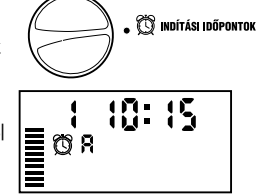

 A ➡ vagy a ➡ gombbal állítsa be a kijelzőn az indítási időpontot (15-perces lépésekben teheti ezt meg). Ha egy másod-

percnél hosszabb ideig tartja nyomva valamelyik gombot, akkor a számok gyorsan futni kezdenek a kijelzőn.

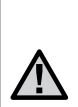

FIGYELEM! Egy indítási időpont a programban felhasznált összes zónát egymás után elindítja Nem kell minden zónának külön indítási időpontot megadni. Egy programon belül több indítási időpont megadása a reggeli, délutáni és esti öntözési ciklusok szétválasztására szolgál. Az indítási időpontokat tetszőleges sorrendben táplálhatja be, az X-CORE automatikusan időrendbe rakja őket.

#### Indítási időpontok törlése

A forgókapcsoló Indítási időpontok beállítása állásában addig nyomjuk a 🖬 vagy a 🖬 gombot, ameddig a 12:00 AM (éjfél) vagy a 24:00 megjelenik, ez után nyomjuk meg a 🖬 gombot egyszer, ekkor a kijelző OFF feliratot mutat.

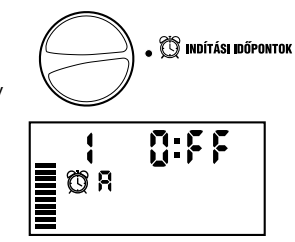

#### Az öntözés időtartamának beállítása 🛣 (Milyen hosszan öntözzük a különböző területeket)

- 1. Fordítsa a kapcsolót az Öntözés időtartama állásba.
- A kijelzőn az utoljára kiválasztott program (A, B vagy C), a kiválasztott zóna, az öntözés időtartama ikon (homokóra) és a kiválasztott zónához tartozó időtartam villog. A programok között a PRG gombbal válthat.

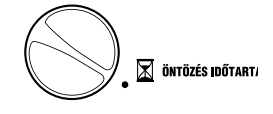

X

0:20

- A 
   vagy a 
   gomb segítségével megváltoztathatja a kijelzőn látható zóna öntözési időtartamát.
- 4. A pombbal lépjen a következő zónára.
- 5. Minden egyes zóna esetén ismételje meg a 3. és 4. pont lépéseit.

#### Az öntözéses napok beállítása 🗓

- Fordítsa a kapcsolót az Öntözéses napok állásba.

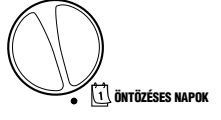

**B**Q N

 A vezérlő mutatja a hét napjait (MO, TU, WE, TH, FR, SA, SU). A napokat jelölő betűk felett ♦ (öntöz) vagy ④ (nem öntöz) ikont láthat, aszerint, hogy az adott napon öntöz, illetve nem öntöz majd a rendszer.

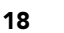

#### Öntözés a hét egy kiválasztott napján

 Az 

 alakú kurzor mindig hétfőnél (MO) indul. Ha azt szeretné, hogy az adott napon öntözzön a rendszer, akkor nyomja meg a 
 gombot. Ha azt szeretné, hogy ne öntözzön a rendszer, akkor a 
 gombot nyomja meg. Bármelyik gomb megnyomása után a vezérlő a következő (a hétfő után a kedd stb.) napra lép.

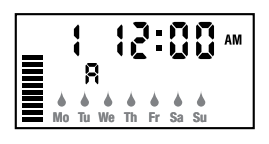

8

8

Odd 1,3,...29

Even 2,4,...30

#### Öntözés páros vagy páratlan napokon

Ennél a programozási módnál a hónap napjainak sorszámát választjuk

ki, nem a hét adott napjait. (A páros napok: másodika, negyedike stb.; a páratlan napok: elseje, harmadika stb.)

- Ha a 
   Alakú kurzor a SU (vasárnap) jelen áll, a 
   gombot nyomja meg egyszer.

   A 

   és a páratlan (ODD = páros) látszik a ki-jelzőn.
- 2. Ha páratlan napokon akar öntözni, forgassa vissza a gombot a függőleges helyzetbe.
- Ha páros napokon akar öntözni, nyomja meg egyszer a ▶ gombot. A ♦ és a páros (EVEN = páratlan) látszik a kijelzőn. A ◀ vagy ▶ gombbal lépegethet a páros és a páratlan napok között.

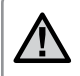

FIGYELEM: ha a páratlan napok vannak kijelölve öntözésre, a vezérlő minden hónap 31. napját és február 29-ét (páros) öntözés nélküli napnak tekinti.

### ldőközönkénti öntözés ⊡

Ezzel a beállítással 1-től 31-ig megadhatja, hogy hány naponta öntözzön a rendszere.

 Ha a kurzor az EVEN (páros) nap felett áll, nyomja meg a ▶ gombot, a kijelzőn a () ikon jelenik meg, és az egyes számjegy villog a képernyőn.

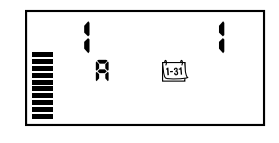

 Nyomja meg a ➡ vagy ➡ gombot, és állítsa be a két öntözés közötti szünnapok számát 1 és 31 között. Ez lesz az öntözés intervalluma.

A vezérlő a kiválasztott program következő indítási időpontjában öntöz, majd legközelebb az intervallum leteltekor indul el.

## A VEZÉRLŐAUTOMATA PROGRAMOZÁSA (FOLYTATÁS)

#### Az öntözés szüneteltetése kiválasztott nap(ok)on

Az X-CORE-ral egyes napokra le lehet az öntözést állítani. Ez a szolgáltatás hasznos, ha kiválasztott napokon nem akar öntözni. Például, ha mindig szombaton nyírja a füvet, szombaton szünetelteti az öntözést, ne kelljen nedves füvet nyírnia.

- 1. Fordítsa a kapcsolót az Öntözéses napok állásba.
- 2. Tápláljon be egy időközönkénti öntözést, az előző pont szerint.
- Nyomja meg a ▶ gombot, hogy a kijelző felső részén lévő NO WATER DAYS (öntözés nélküli napok) feliratra ugorjon. MO (hétfő) fog villogni.
- A ▶ gombbal lépjen tovább, amíg a szüneteltetésre kiválasztott nap neve nem villog.
- 6. Ismételje a 4 és 5. lépéseket, ha a hét más napjait is ki akarja jelölni.

FIGYELEM: az időközönkénti öntözésnél is kijelölheti a páros vagy páratlan napokat öntözés nélküli napnak.

#### Automata üzemmód 🖁

Ha a forgókapcsolót Kikapcsolás helyzetbe állítjuk, az adott pillanatban a működő (öntöző) szelepek 2 másodperc után lezárnak. A folyamatban lévő öntözések ilyenkor megszakadnak, és a normál működés csak a forgókapcsoló Automata üzemmódba állítása után áll helyre.

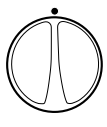

#### A rendszer kikapcsolása 🖱

Ha a forgókapcsolót Kikapcsolás helyzetbe állítjuk, az adott pillanatban a működő (öntöző) szelepek 2 másodperc után lezárnak. A folyamatban lévő öntözések ilyenkor megszakadnak, és a normál működés csak a forgókapcsoló Automata üzemmódba állítása után áll helyre.

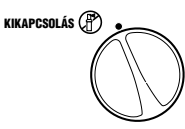

FIGYELEM: A víz nyomásától és az átfolyó víz mennyiségétől függően a mágnesszelepek teljes lezárása akár egy percet is igénybe vehet.

#### Programozható öntözési szünet

Ezzel a szolgáltatással az összes beprogramozott öntözést 1–7 napos időszakra leállíthatja. Az öntözési szünet letelte után a rendszer visszatér a normál automatikus öntözésre.

- Forgassa a kapcsolót a rendszer leállítása állásba. Várjon, amíg a kijelzőn az OFF felirat meg nem jelenik.
- Nyomja meg a gombot annyiszor, ahány napig szüneteltetni akarja az öntözést (legfeljebb 7 nap).
- Forgassa vissza a kapcsolót Automata üzemmód állásba, ekkor a kijelzőn az OFF felirat, egy szám (ahány napot beállított) és az (P) valamint a isi ikonja jelenik meg.

A még hátralévő napok száma éjfélkor mindig eggyel csökken. Ha nulla lesz, a kijelző a pontos időt mutatja és a következő öntözési indítási időponttól kezdve, a program szerint öntöz a rendszer.

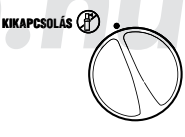

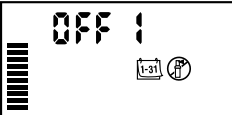

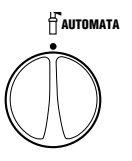

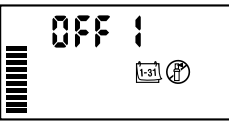

ÉVSZAKOKHOZ IGAZÍTÁS %

100%

#### Évszakokhoz igazítás %

A Évszakokhoz igazítással egyszerre változtathatjuk meg az összes öntözési időtartamot anélkül, hogy átprogramoznánk az automatát.

Az Évszakokhoz igazítás használatához:

- 1. Állítsa a forgókapcsolót az Évszakokhoz igazítás állásba.
- 2. A kijelzőn egy villogó szám és utána a százalék jel (%) lesz látható, valamint a bal oldalon található skála, amelyik mindig látható a kijelzőn. A vagy a gombok megnyomásával 10 %-os lépésekben állíthatja az Évszakokhoz igazítás értékét. A kijelző bal oldalán látható skála minden egyes osztása 10 %-nak felel

meg, így a vezérlőnk programja szerinti eredeti öntözési időtartamot 10 és 150 % között változtathatjuk meg.

Az így beállított időtartam ellenőrzéséhez fordítsa a forgókapcsolót az Öntözés időtartama állásba, itt a már módosított időtartamokat fogja látni.

> FIGYELEM: A vezérlőt mindig a 100 % állásban kell programozni.

Ha mikrokapcsolós Hunter időjárás érzékelőt használ, az előzőek szerint lehet az öntözés időtartamát az évszakhoz igazítani.

Ha Solar Sync ET érzékelőt használ, a évszakokhoz igazítást naponta újra számítja a vezérlő a Solar Sync érzékelőjének adatai alapján. A Solar Sync érzékelő méri az időjárás jellemzőit, meghatározza az optimális évszakokhoz igazítás %-ot és naponta frissíti a vezérlő programját. Ezt az értéket felül lehet írni, ha a , valamint a bal oldalon található skála, amelyik mindig látható a kijelzőn. A 🖬 vagy a 🖬 gombbal a kívánt értéket beállítjuk. Mindenképpen tudni kell azonban azt, hogy a kézzel módosított évszakokhoz igazítást éjfélkor a Solar Sync érzékelő által adott értékre frissíti a rendszer.

Ha vissza akarunk térni a kézi állításra, a Solar Sync érzkleőt ki kell kötni. (L. A 14. oldalon a kikötés módját.)

## A VEZÉRLŐAUTOMATA PROGRAMOZÁSA

#### Egy kör elindítása 🖑

 Fordítsa a forgókapcsolót a kézi indítás állásba.

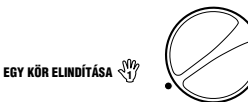

- A kijelzőn a zóna öntözési ideje villog, majd a ▶ gomb megnyomásával lépjen a kiválasztandó állomásra. Szükség esetén a ➡ és a ➡ gombok segítségével változtathat az öntözés időtartamán is.
- 3. Fordítsa a forgókapcsolót az óramutató járása szerint az Automata üzemmód állásba, és a kiválasztott zóna öntözni fog, majd a beállított idő lejárta után a vezérlő a program megváltoztatása nélkül visszatér az automatikus üzemmódba. A kézi indítás egy másik módjának megismeréséhez nézze meg az Egygombos kézi indítás és továbbléptetés fejezetet.

#### Egygombos kézi indítás és továbbléptetés

Elindíthatja az összes zóna öntözését a forgókapcsoló használata nélkül is.

- 1. Tartsa két másodpercig benyomva a 🌶 gombot.
- A vezérlő automatikusan az A programra ugrik, de a PRG gomb megnyomásával a B vagy a C programot is választhatja.
- 3. A zónát jelző szám villogni kezd. Nyomja meg a ▶ gombot, hogy az állomások között lépni tudjon, majd a ➡ és a ➡ gombok segítségével állítsa be a zóna öntözésének időtartamát. (Ha a 2. és 3. pont alatt pár másodpercig nem nyom meg egyetlenegy gombot sem, a vezérlő automatikusan elindítja az öntözést.)
- 4. A ▶ gomb használatával lépjen arra a zónára, amellyel az öntözést kezdeni szeretné, két másodperc szünet után a program elindul. A kézi öntözés időtartama alatt a ◀ vagy ▶ gombbal bármikor átléphet egyik zónáról a másikra.

#### Az időjárás-érzékelő működésének programozása

Az X-CORE –nál beállítható, hogy az esőérzékelő melyik zónát ne állítsa le. Például kerti pihenőhelyeknél, tornácoknál a tetőre felakasztott cserépben lévő növények esőben nem kapnak vizet, ezeket az eső ellenére is öntözni kell.

#### Az esőérzékelő letiltásának programozása:

- 1. Forgassa a kapcsolót Automata üzemmód állásba.
- Nyomja meg és tartsa lenyomva a gombot, miközben a forgókapcsolót az öntözés Indítási időpontja állásba forgatja.
- Engedje el a gombot. Ekkor a kijelzőn a zóna sorszáma, az ON és az ikon villog.
- A vagy gombbal engedélyezze vagy tiltsa le az esőérzékelő működését.
  - ON = az esőérzékelő működik (eső esetén leállítja az öntözést)

OFF= az esőérzékelő letiltva (esőben is öntöz)

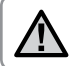

FIGYELEM: A vezérlő alaphelyzetében az esőérzékelő leállítja az öntözést, ha esik az eső.

Ha az X-CORE az érzékelőtől olyan jelet kap, hogy az öntözést állítsa le, a kijelzőn azon zónák sorszáma jelenik meg, amelyeknél az érzékelő figyelmen kívül hagyását beprogramozták. Az érzékelő kiiktatása üzemmódban annál a zónánál, amelyik éppen öntöz, felváltva villog az Tés az Tikonja.

#### Az összes kör ellenőrzése

Az X-CORE egyszerűsített módszert kínál az ellenőrzéshez. Ez a program egymás után, növekvő sorrendben elindítja az összes zónát.

- Forgassa a kapcsolót az automata üzemmód állásba, nyomja meg és tartsa lenyomva a @ gombot. A zóna sorszáma és az időtartam villog.
- 2. A ➡ vagy ➡ gombbal állítsa be az öntözési időtartamot 1 és 15 perc közé. Az öntözési időtartamot csak egyszer kell betáplálni.
- 3. 2 másodpercnyi szünet után a tesztprogram elindul.

#### Hunter Quick Check™ gyors hibakeresés

Ezzel a módszerrel gyorsan megkeresheti a bekötési hibákat. A Hunter Quick Check eljárást alkalmazhatja ahelyett, hogy a helyszínen minden egyes kör villamos bekötését feszültségméréssel megvizsgálná. A Hunter Quick Check teszt elindítása:

- Egyszerre nyomja meg a ◀, a ▶, a ➡ és a ➡ gombot. Ebben az alaphelyzetben a kijelzőn az összes szegmens világítani fog.
- 2. Nyomja meg egyszer a gombot a Hunter Quick Check program elindításához. Néhány másodpercen belül a rendszer minden kört végignéz, van-e valamilyen áramköri probléma. Ha valahol a külső kábelezésben rövidzárat észlel, egy ERR szimbólum és előtte a zóna sorszáma felvillan a kijelzőn. Mihelyst a gyors hibakeresés folyamata befejeződött, a vezérlő visszatér az automata üzemmódra.

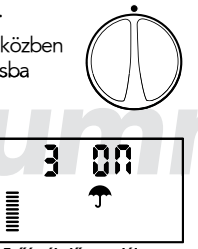

AUTOMATA

Esőérzékelő engedélyezve

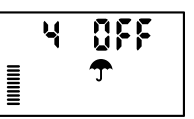

Esőérzékelő letiltva

#### Easy Retrieve™ program-memória (könnyen visszatölthető a program)

Az X-CORE meg tudja jegyezni a kiválasztott öntözési programot a memóriájában, így a programot később meg lehet találni. Ezzel a szolgáltatással gyorsan vissza lehet állítani a vezérlőt az eredetileg betáplált öntözési programra.

#### A program mentése a memóriába

- Állítsa a kapcsolót az Automata üzemmód állásba, nyomja meg és tartsa lenyomva a se és a gombot 5 másodpercig. A kijelző három szegmensen végigszalad z jobbról balra haladva, jelezve, hogy a programot elmentette a memóriába.
- 2. Engedje fel a 💶 és a 🐵 gombot

#### A korábban a memóriába elmentett program visszatöltése

- Állítsa a kapcsolót az Automata üzemmód állásba, nyomja meg és tartsa lenyomva a a és a @ gombot 5 másodpercig. A kijelző három szegmensen végigszalad z jobbról balra haladva, jelezve, hogy a programot visszatöltötte a memóriából.
- 2. Engedje fel a 🗖 és a 🐵 gombot

#### A körök indítása közötti szünetek programozása

Ezzel a szolgáltatással a kezelő szünetet iktathat be az egyik kör leállása és a következő kör indítása közé.

- 1. Kezdje a kapcsoló Automata üzemmód állásba forgatásával.
- Nyomja meg és tartsa lenyomva a gombot, miközben a forgókapcsolót az Öntözési időtartam állásba forgatja.
- Nyomja meg a ➡ vagy a ➡ gombot, hogy a szünet időtartamát 0 és 4 óra közé beállítsa.
- 5. Forgassa vissza a kapcsolót az Automata üzemmód állásba.

#### A vezérlő memóriájának törlése / a vezérlő alaphelyzetbe állítása

Ha úgy érzi, elhibázta a programozást, a memóriát vissza lehet állítani a gyárilag beprogramozott alapértékekre, és ezzel törölni lehet az összes programot és adatot, amelyet betápláltak a vezérlőbe.

- 1. Nyomja meg és tartsa lenyomva a 👜 gombot.
- 2. Nyomja meg és engedje fel a készülék oldalán lévő RESET gombot.
- Várjon 2 másodpercig, majd eressze fel a 

   gombot. A kijelz

   för most 0:00AM-nek kell lennie. Az összes mem

   óriát törölte, most lehet újra programozni.

## HIBAKERESÉSI ÚTMUTATÓ

| Hibajelenség                                          | Okok                                                                                                    | Teendő                                                                                                    |
|-------------------------------------------------------|----------------------------------------------------------------------------------------------------|----------------------------------------------------------------------------------------------------|
| Az öntözés nem áll le.                                | Túl sok indítási időt programoztak be.                                                                                                    | Egy program aktiválásához csak egy indítási idő szükséges<br>(ld. az indítási idők beállítása fejezetet 18. oldal).                                                                                                    |
| A kijelzőn nincs semmi.                               | Ellenőrizze a tápfeszültség bekötését.                                                                                                    | Javítsa ki az összes bekötési hibát.                                                                                                    |
| A kijelzőn "NO AC" látható.                           | Nincs hálózati feszültség (a vezérlő nem kap<br>tápfeszültséget).                                                                                                    | Ellenőrizze a tápegység bekötését.                                                                                                    |
| A kijelzőn "OFF, 夰 és 🕀 látható.                      | Az esőérzékelő leállította az öntözést, vagy<br>az érzékelő- áthidalást kivették.                                                                                                    | Kapcsolja át az esőérzékelő kiiktató kapcsolót az esőérzékelő<br>kiiktatása helyzetbe vagy tegye vissza az esőérzékelő-áthidalót.                                                                                                    |
| Az esőérzékelő nem állítja le az öntözést.            | <ul> <li>Az esőérzékelő megrongálódott, vagy<br/>rosszul lett bekötve.</li> <li>Az átkötő lemezt a vezérlő SEN csatlakozó<br/>csavarjai alól nem távolították el.</li> <li>Az esőérzékelő hatásának kiiktatását<br/>programozták a körnél.</li> </ul> | <ul> <li>Ellenőrizze az esőérzékelő működőképességét és a vezetékek<br/>állapotát.</li> <li>Távolítsa el az átkötést.</li> <li>Programozza újra a kört és engedélyezze az érzékelő letiltó<br/>hatását. (11. oldal.)</li> </ul>                                                                                                    |
| A kijelző lefagyott<br>vagy helytelen adatokat mutat. | Feszültségingadozás (nagyobb feszültség).                                                                                                    | Tegye alaphelyzetbe a vezérlőt a "Vezérlő memóriájának<br>törlése/a vezérlő alaphelyzetbe állítása" (24.oldal) fejezetben<br>leírtak szerint.                                                                                                    |
| A kijelzőn ERR látszik<br>egy számmal együtt (1–8).   | A mágnesszelepek bekötésénél zárlat<br>keletkezett, vagy hibás szolenoid van a<br>kijelzőn látható sorszámú körnél                                                                                                    | A kijelzőn látható sorszámú mágnesszelep bekötését vagy<br>szolenoidját ellenőrizze. Javítsa meg, ha szakadás van vagy<br>cserélje ki a szolenoidot. Tetszőleges gomb lenyomásával<br>tüntesse el az "ERR" feliratot a kijelzőről.                                                                                                    |
| A kijelzőn "P ERR" látszik.                           | <ul> <li>A szivattyúindító relét vagy a<br/>mesterszelepet rosszul kötötték be.</li> <li>A relé vagy a szolenoid nem kompatibilis<br/>vagy hibás.</li> <li>A reléhez vagy a mesterszelephez vezető<br/>kábel alulméretezett.</li> </ul>               | <ul> <li>Ellenőrizze a relé vagy a mesterszelep szolenoidjához vezető kábelt. Tetszőleges gomb lenyomásával tüntesse el a "P ERR" feliratot a kijelzőről.</li> <li>Ellenőrizze a szivattyúindító relé villamos adatait. Ne lépje túl a vezérlő villamos teljesítményét. Cserélje ki, ha hibás.</li> <li>Cserélje ki a kábelt megfelelő méretűre.</li> </ul> |

## HIBAKERESÉSI ÚTMUTATÓ (FOLYTATÁS)

| Hibajelenség                                                                                                    | Okok                                                                                                    | Teendő                                                                                                    |
|----------------------------------------------------------------------------------------------------|----------------------------------------------------------------------------------------------------|----------------------------------------------------------------------------------------------------|
| A kijelző azt mutatja, hogy egy kör öntöz,<br>de az                                                               | Az esőérzékelő leállította az öntözést,<br>viszont a kört úgy programozták, hogy ne<br>vegye figyelembe az esőérzékelő letiltó jelét.                                                                                                    | Ellenőrizze az érzékelő kiiktatásának programját (ld. a 23. oldalt).                                                                                                    |
| Nem kezd automatikusan öntözni a kívánt<br>kezdési időpontban, és a vezérlő nincs<br>kikapcsolt (OFF) állapotban. | <ul> <li>Az AM/PM, (de./du.) használata esetén<br/>helytelenül állították be a pontos időt.</li> <li>Az AM/PM, (de./du.) használata esetén<br/>helytelenül állították be az indítási<br/>időpontot.</li> <li>Az indítási időpont törölve van<br/>(OFF-ra van állítva).</li> <li>A vezérlő nem kap tápfeszültséget.</li> </ul> | <ul> <li>Javítsa ki a pontos idő AM/PM beállítását.</li> <li>Javítsa ki az indítás időpont AM/PM beállítását.</li> <li>Ismételje meg az indítási időpontok beállítása műveletet.</li> <li>Ellenőrizze a hálózati feszültség bekötést, a tápegységet.</li> </ul>                                                                                                    |
| A kijelzőn szaggatott vonalak látszanak,<br>amikor a forgatógomb a Solar Sync<br>beállítása állásban van          | <ul> <li>A Solar Sync érzékelőt nem kötötték be a<br/>vezérlőbe.</li> <li>A Solar Sync érzékelő vezetékeiben<br/>szakadás vagy rossz kötés lehet.</li> </ul>                                                                                                    | Kösse be a Solar Sync-et a kapocsléc SEN pontjaira. A kijelzőn<br>a földrajzi hely és az öntözési időtartam beállítás látszik.                                                                                                    |
| Egy adott körnél az öntözési időtartam<br>túl kicsi/túl nagy amikor a Solar Sync-et<br>használjuk                 | Az öntözés időtartama túl hosszú/rövid                                                                                                    | A Solar Sync az egész vezérlőre vonatkozóan állítja az<br>évszakokhoz igazítás értékét. Ha egy adott körnék az öntözés<br>időtartam túl hosszú vagy túl rövid, a megfelelő módosítást<br>végezze el a vezérlőn. Mielőtt a program öntözési időtartamát<br>módosítaná, föltétlenül állítsa 100 %-ra az évszakokhoz igazítás<br>értékét. Ezt úgy tudja beállítani, hogy a forgatógombot az<br>Évszakokhoz igazítás állásba forgatja és az értéket növelje vagy<br>csökkentse 100 %-ra.                                  |
| Az évszakokhoz igazítás szintje túl<br>alacsonynak tűnik                                                          | <ul> <li>A földrajzi hely értéke túl nagyra állítva</li> <li>Az öntözési időtartam túl kicsire van állítva</li> <li>Az érzékelőt nem éri teljesen a napsütés</li> </ul>                                                                                                    | Növelje meg az öntözési időtartam nagységét (az alapbeállítás<br>5). Ha az időtartamot már felvitte a maximális, 10-es értékre és<br>mégis nagyobb évszakokhoz igazítás érték kell, csökkentse a<br>földrajzi hely számát ( 4-ről 3-ra pl.) és kezdje újra az öntözési<br>időtartamot az 5 jellel. A Solar Sync azonnal naprakészen<br>módosítja az évszakokhoz igazítást a vezérlőn. Ha ez még<br>mindig túl kicsi, ismételje a beállítást, mindaddig, amíg a kívánt<br>évszakokhoz igazítást nem mutatja a vezérlő. |

## HIBAKERESÉSI ÚTMUTATÓ

| Hibajelenség                                                                                                    | Okok                                                                                                    | Teendő                                                                                                    |
|----------------------------------------------------------------------------------------------------|----------------------------------------------------------------------------------------------------|----------------------------------------------------------------------------------------------------|
| Az évszakokhoz igazítás szintje magasnak<br>tűnik                                                                               | <ul> <li>A földrajzi hely túl kicsire van állítva</li> <li>Az öntözési időtartam túl nagyra van<br/>állítva</li> </ul>                                                                                  | Csökkentse az öntözési időtartam nagyságát (az alapbeállítás<br>5). Ha az időtartamot már levitte a legkisebb, 1-es értékre és<br>mégis kisebb évszakokhoz igazítás érték kell, növelje a földrajzi<br>hely számát (2-ről 3-ra pl.) és kezdje újra az öntözési időtartamot<br>az 5 jellel. A Solar Sync azonnal naprakészen módosítja az<br>évszakokhoz igazítást a vezérlőn. Ha ez még mindig túl nagy,<br>ismételje a beállítást, mindaddig, amíg a kívánt évszakokhoz<br>igazítást nem mutatja a vezérlő. |
| A Solar Sync akkor is küld évszakokhoz<br>igazítás jelet, amikor a vezérlőn az érzékelő<br>áthidalása helyzetben van a kapcsoló | A Solar Sync automatizált évszakokhoz<br>igazítási hatását nem lehet az áthidaló<br>kapcsolóval kiiktatni. Az áthidaló kapcsoló<br>csak a Solar Sync esőérzékelőjét és fagyér-<br>zékelőjét iktatja ki. | atrade.hu                                                                                                    |
| A Solar Sync kiszerelése után az<br>évszakokhoz igazítást nem lehet kézzel<br>állítani.                                         | A Solar Sync érzékelőt ki is kell iktatni, ha<br>tartósan ki akarjuk venni a vezérlőből.                                                                                                    | A kiszerelés után forgassa a gombot a Solar Snyc beállítása<br>helyzetbe. A kijelzőn szaggatott vonalak látszanak. Az érzékelőt<br>most kiiktattuk (l. a 14. oldalt).                                                                                                    |
| A kiejltő "no SS"-t mutat                                                                                                    | <ul> <li>A Solar Sync érzékleőt kikötötték de nem<br/>iktatták ki.</li> <li>A Solar Sync bekötése hibás</li> </ul>                                                                                      | <ul> <li>Ellenőrizze a Solar Snyc bekötését</li> <li>Iktassa ki a Solar Sync-et, ha tartósan ki akarja kötni az<br/>érzékelőt a vezérlőből (I. a 14. oldalt).</li> </ul>                                                                                                    |

#### Működési jellemzők:

- Egy zóna öntözési időtartama: 0 perctől 4 óráig, 1- perces lépésekben állítható
- 3 egymástól független program (A, B és C)
- Napi indítások száma: programonként és naponta 4 automatikus indítás, három programmal, összesen 12
- Öntözéses napok beállítása : 365- napos naptár szerint, vagy -től 31- napos időintervallum szerint, vagy páros/páratlan napok szerint
- AM/PM (de./du.) vagy 24-órás időformátum
- Egyszerű kézi indítás és egygombos indítás
- Zónánként lehet az időjárás-érzékelőt jelét kiiktatni
- Öntözési szünetek iktathatók be (1–7 napos)
- Évszakokhoz igazítás: 10 %-tól 150 %-ig, 10 %-os lépésekben
- Az évszakokhoz igazítás automatikus, ha Solar Sync érzékelőt használ
- Az időjárás-érzékelő jele kapcsolóval kiiktatható
- X-CORE-\*01i-E beltéri és X-CORE-\* 01-E kültéri vezérlő
- Tengerszint feletti magasság 2000 m-ig, 0 50°C 18°C 60°C

#### Villamos adatok

- A transzformátor bemeneti adatai: 230 V~, 50 Hz
- A transzformátor kimeneti adatai: 24 V~, 50 Hz, 1,00 A
- Az egyes zónák kimeneti adatai: 24 V~, 50 Hz, 0,56 A
- A vezérlő maximális kimeneti adatai: 24 V~, 50 Hz, 0,84 A (a mesterszelepet is beleértve)
- A 3 V-os lítium elem segítségével hálózati feszültség nélkül is beprogramozhatjuk a vezérlőt, az elemmel a vezérlő megőrzi a pontos időt áramkimaradás esetén is. Az elem típusa: CR2032 3 V.
- Elektronikus zárlatvédelem
- A beprogramozott értékeket megőrzi, nincs adatvesztés
- Az X-CORE-\*00-E minősítése IP2X (villamos berendezés burkolatának védettségi fokozata)
- Megtisztítani csak szappanos vízzel kicsavart, puha ruhával szabad.

#### Méretek

- Beltéri változat: 13,3 cm×14,6 cm×5 cm (magasság×szélesség×mélység)
- Kültéri változat: 22 cm×17,8 cm×9,5 cm (magasság×szélesség×mélység)

#### A jelképek magyarázata

- $\sim$  = váltakozó áram
- 🚺 = olvassa el a kezelés útmutatót
- 🚯 = áramütés veszélye állhat fenn
- 🕘 = földelés

## TANÚSÍTVÁNY: A KÉSZÜLÉK MEGFELEL AZ EURÓPAI ELŐÍRÁSOKNAK

A Hunter Industries cég kijelenti, hogy az X-CORE típusú vezérlő automaták megfelelnek az elektromágneses zavarokról szóló 87/336/EEC és a kisfeszültségű eszközökről rendelkező 73/23/EEC európai szabványoknak és előírásoknak.

ter Projektvezető mérnök

Ezt a terméket kizárólag a használati utasításban leírt célra szabad használni. A teméket csak szakképzett és felhatalmazott személyek szervizelhetik.

A Hunter X-Core vezérlőautomatákra és alkatrészeire a gyártó és a forgalmazó a 151/2003 (IX.22) Korm. rendelet alapján 12 hónap jótállást nyújt. A jótállás csak akkor érvényesíthető, ha a készülék sorszáma és a jótállási jegy sorszáma megegyezik, és az eladástól számított 12 hónap még nem telt le. A meghibásodott készülék mellé a vételt igazoló számlát vagy annak másolatát mellékelni kell. A hibás készülék csak akkor tekinthető garanciálisnak, ha rendeltetésszerűen használták, és minősített szakember szerelte be. A jótállásból ki kell zárni a készüléket: ha meghibásodását víz, vízpára vagy közvetlen napsugárzás okozta, ha a beltéri változatot kültéren helyezték el, ha akár a beltéri, akár a kültéri automatát vízóraaknában, medencegépházban, melegházban vagy más párás helyen szerelték fel. A gyártó és a forgalmazó nem vállal felelősséget az automata meghibásodásából eredő közvetett károkért.

| A felszerelést végző cég neve, címe, telefonszáma                       |         |
|-------------------------------------------------------------------------|---------|
| A felszerelést végző személy:<br>A felszerelés címe, a megrendelő neve: |         |
| A felszerelés időpontja: 20                                             |         |
| Budapest, 20                                                            |         |
| A készülék sorszáma:                                                    | aláírás |

Hunter<sup>®</sup>

Hivatalos magyarországi képviselet: Summa-Trade Kft. 1039 Budapest, Heltai Jenő tér 17. Tel./fax: (+0 36) 1 240 0021, 240 1161, 439 0828 Summa-Trade Pest megye: 2081 Piliscsaba, Fő út 94. Tel./fax: (+0 36) 26 575 439, 575 440 Summa-Trade Vas megye: 9771 Balogunyom, Arany János u. 30. Tel.: (+0 36) 20 9228 041 Fax: (+0 36) 94 356 637

Internet: www.summatrade.hu e-mail: info@summatrade.hu